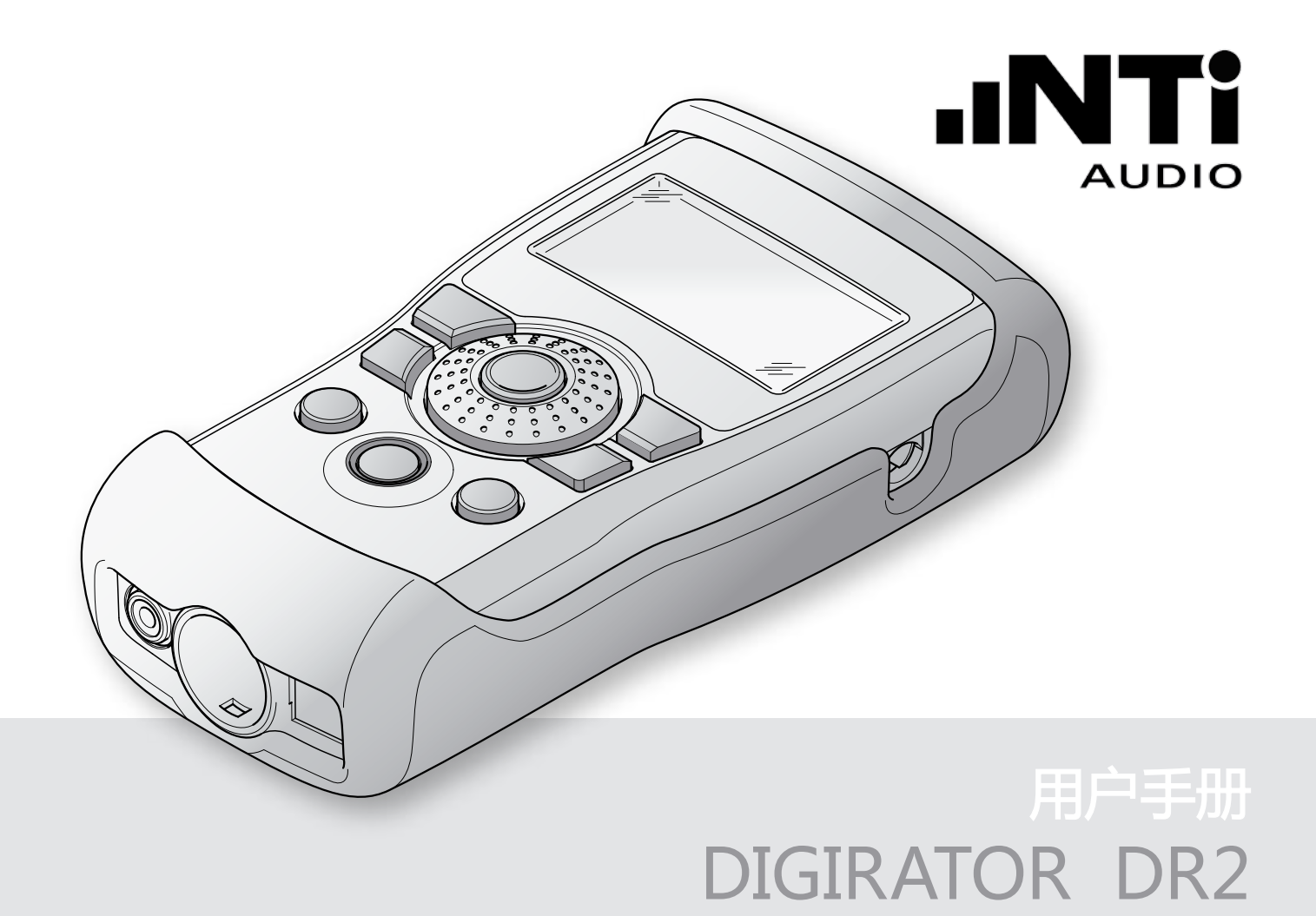

NTI 联系信息

| 总公司                        | 美国                             | 中国                          | 日本                            |
|----------------------------|--------------------------------|-----------------------------|-------------------------------|
| NTi Audio AG               | NTI Americas                   | 恩缇艾音频设备技术                   | NTI Japan                     |
| lm alten Riet 102          | PO Box 131027                  | (苏州)有限公司                    | Ryogokusakamoto Bld. 1-8-4    |
| 9494 Schaan                | Tigard, Oregon 97281           | 中国苏州市新区滨河路 1388 号           | Ryogoku, 130-0026 Sumida-Ku   |
| 列支敦斯登,欧洲                   | USA                            | X2 创意街区 6 幢 3A 722 室        | Tokyo, Japan                  |
| Tel.: +423 - 239 6060      | Tel.: +1 503 684 7050          | Tel.: +86 512 6802 0075     | Tel.: +81 3 3634 6110         |
| Fax: +423 - 239 6089       | Fax: +1 503 684 7051           | Fax: +86 512 6802 0097      | Fax: +81 3 3634 6160          |
| E-Mail: info@nti-audio.com | E-Mail: americas@nti-audio.com | E-Mail: china@nti-audio.com | E-Mail: okayasu@nti-japan.com |
| Web: www.nti-audio.com     | Web: www.ntiam.com             | Web: www.nti-audio.com/cn   | Web: www.nti-japan.com        |

© 版权所有
 说明书如有变动不另行通知
 版本 1.02.1 / 2008 年 5 月 / 软件 1.02

- ® Ministruments, Minirator and Minilyzer 为 NTi Audio 的注册商标。
- ™ Digilyzer, Acoustilyzer, Digirator, MiniSPL 与 MiniLINK 为 NTi Audio 的商 标。

## 目录

| 1. | Digirator 基础 |    |
|----|--------------|----|
|    | 介绍           | 4  |
|    | 注意           | 5  |
|    | 包装内含部件       | 6  |
|    | 附件           | 6  |
| 2. | 仪器总览         | 7  |
|    | 连接           | 7  |
|    | 按钮与操作单元      | 8  |
|    | 屏幕显示         | 9  |
|    | 主菜单          | 9  |
|    | 电源供应         | 11 |
|    | 输出特性         | 12 |
|    | 同步输入特性       | 13 |
| 3. | 开始使用         |    |
|    | 装上电池         | 14 |
|    | 装上防震保护套      | 15 |
|    | 挂接手带         | 16 |
|    | 连接Digirator  | 17 |
| 4. | 操作           |    |
|    | 开关Digirator  |    |
|    | 在菜单条中导航      |    |
|    | 选择测试信号       | 19 |
|    | 设置参数         | 20 |
|    | 设定采样频率       |    |
|    | 设定通道状态       | 23 |
|    | 输出通道配置       | 23 |
|    | 系统设置         | 25 |
|    | 组建           | 26 |
|    |              |    |

| 5. 线性 PCM 测试信号     | 28 |
|--------------------|----|
| 信号产生               | 28 |
| 正弦波                | 29 |
| 扫频信号               | 29 |
| CHIRP滑频信号          | 31 |
| 延迟测试               | 32 |
| 粉噪声                | 33 |
| 白噪声                | 34 |
| 极性                 | 34 |
| Wave 档案播放          | 35 |
| 6. 杜比 / DTS 信号     | 38 |
| 信号生成               | 38 |
| 测试信号与格式            | 40 |
| 7. DR2测量功能         | 43 |
| 通道通透度测试            | 43 |
| I/O 延迟测试 (Latency) | 46 |
| 8. 仪器升级            | 48 |
| 韧件更新               | 48 |
| 9. 故障排除            | 49 |
| 故障排除               | 49 |
| 重置到出厂设置            | 51 |
| 重新下载Wave 档案        | 51 |
| 10. 技术指标           | 52 |
| 11. 更多信息           | 53 |
| 保修情况               | 53 |
| 符合性声明              | 54 |
| 有关回收处理信息           | 54 |

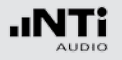

# 1. Digirator 基础 介绍

感谢您购买 NTi Audio的 Digirator DR2, 它是参考级的专业 数字音频具备AES3, S/PDIF 与ADAT 输出的信号发生器。

作为一个通用的立体声音频测试信号的延伸, DR2同时支持专业 数字杜比, Dolby E, ProLogic II 与 DTS 系统回响声频测试。 极稳定的内置时钟发生器能与AES3, DARS, Word Clock 以及 video 信号同步.它进一步支持通道通透度, I/O 延迟(latency), 与时钟频率测量。

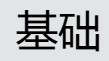

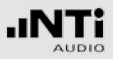

### 注意

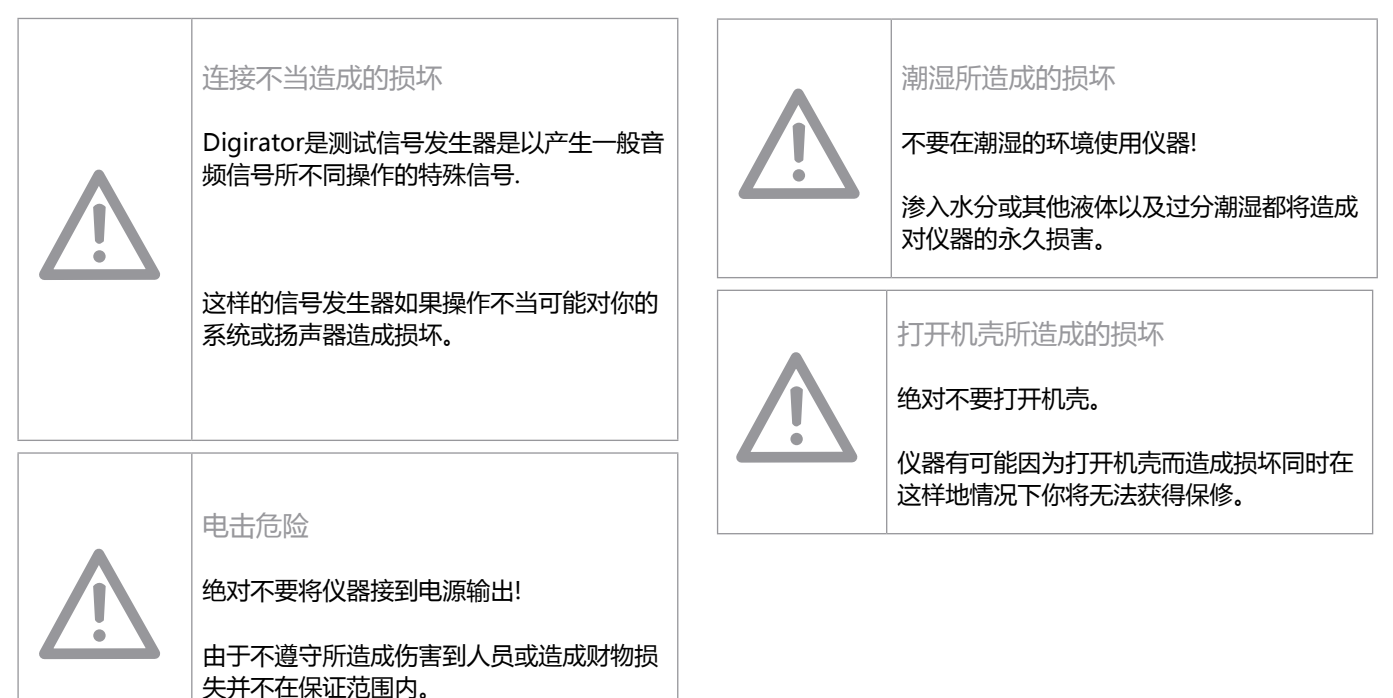

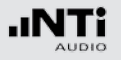

## 基础

## 包装内含部件

- Digirator DR2
- 防震套
- 测试信号备份光盘
- 用户手册
- XLR BNC 适配器 (Neutrik NA2MBNC)
- RCA BNC 适配器
- USB 缆线
- 手带

## 附件

- 软包
- 系统便携箱
- 欧规 电源适配器
- 美规 电源适配器
- 校正证书

产品编号600 000 302产品编号600 000 020产品编号600 000 301产品编号600 000 301US产品编号600 000 323

你可以在 www.nti-audio.com 网页上得到更多信息

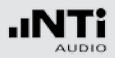

## 2. 仪器总览 连接

#### Digirator 提供下列的连接:

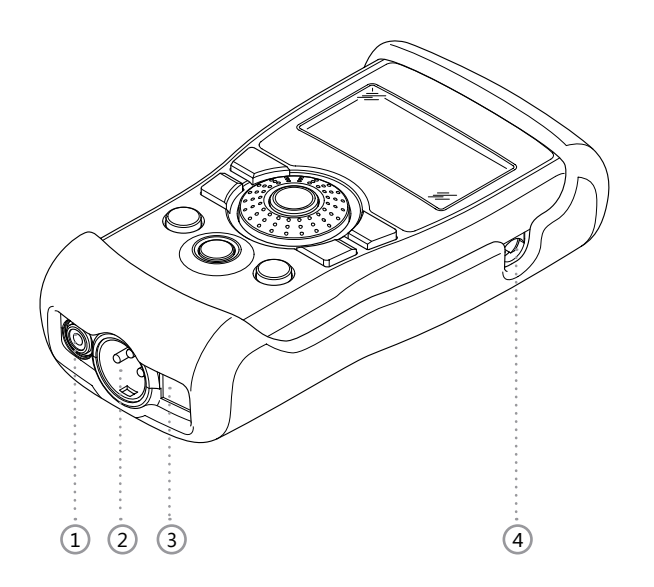

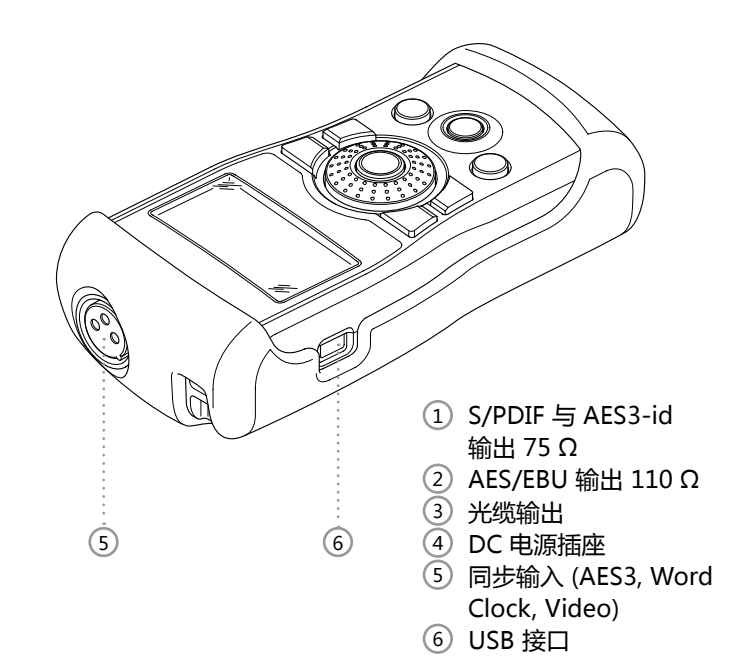

总览

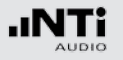

## 按钮与操作单元

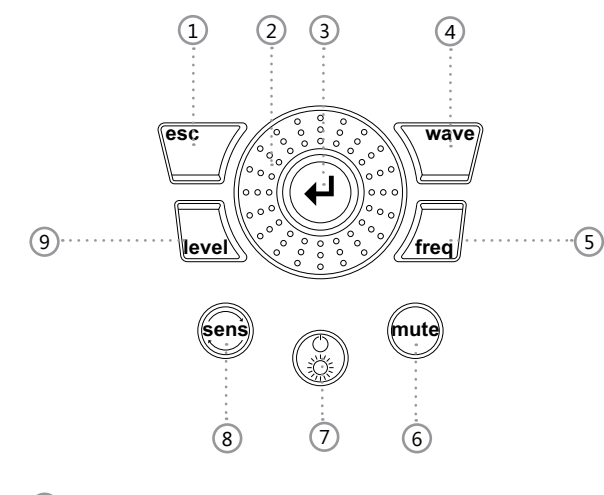

① ESC 终止进入与跳到上层菜单

 2 Rotary 慢的旋转:
 wheel 数值精密的设定 快的旋转:
 较大步幅的数值设定

③ Enter

确认选择

④ Wave 测试信号的选择

总览

- ⑤ Freq 设定输出频率. 同时直接跳到 "PARAM"菜单有 "SWEEP"与 "CHIRP"测试信号;以及到档案选择 "WAVE", "DOLBY"与 "DTS"
- ⑥ Mute 当压下后,表示你已经关掉输出信号. 按钮也会点亮在PNoise"与 "Chirp"信号波 形在周期被暂停期间
- ⑦ On / Off 按住一秒钟可开关仪器. 短的按此键可以打开 与关闭背光
- ⑧ Sens 变更频率与电平的灵敏度设定
- ④ Level 设定输出电平. 你能以dBF 或%为单位设置输出信号.
  下列信号的电平是固定的: DTS, DOLBY, TRANSPAR, I/O DELAY

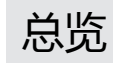

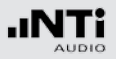

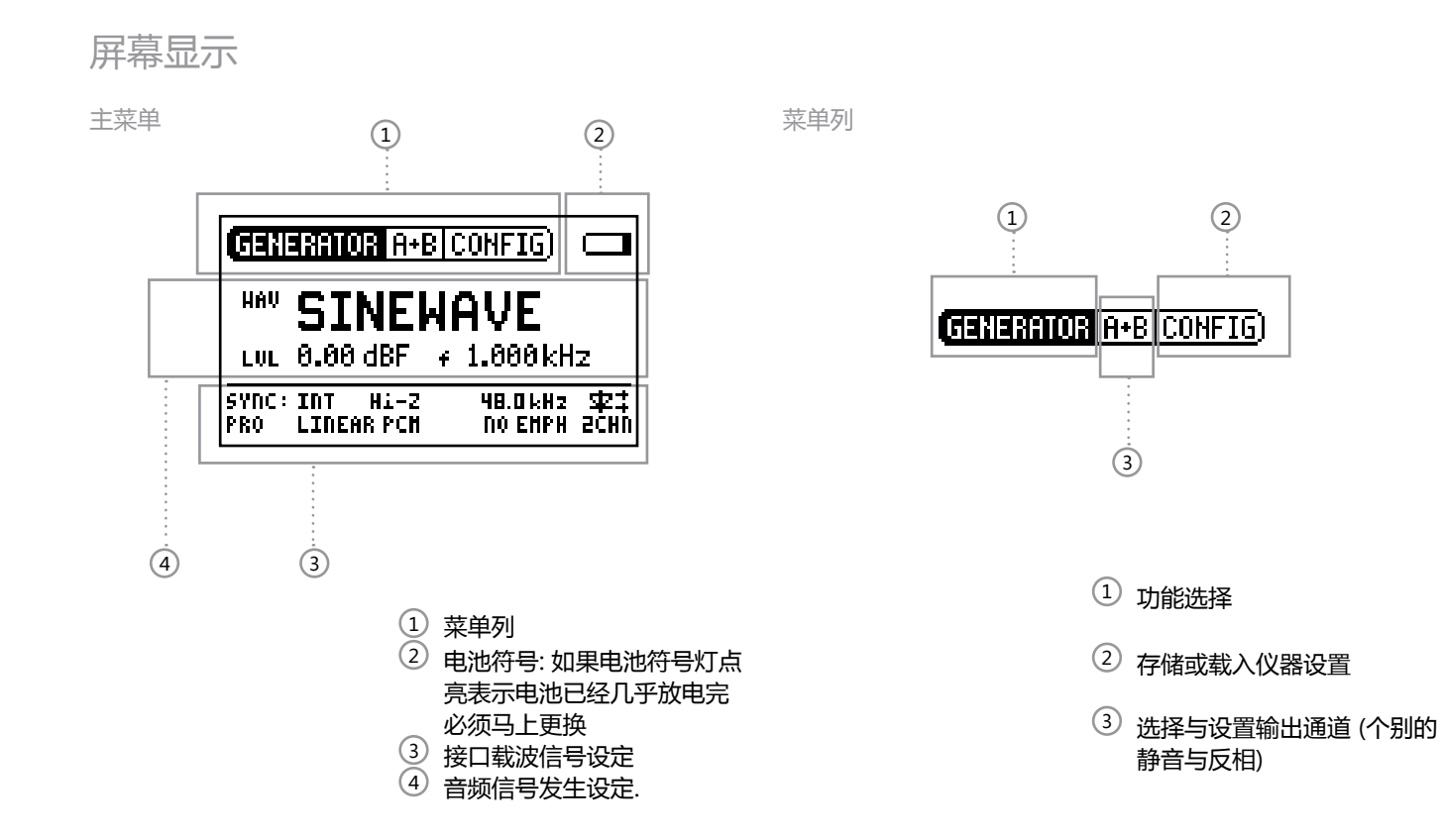

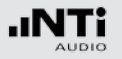

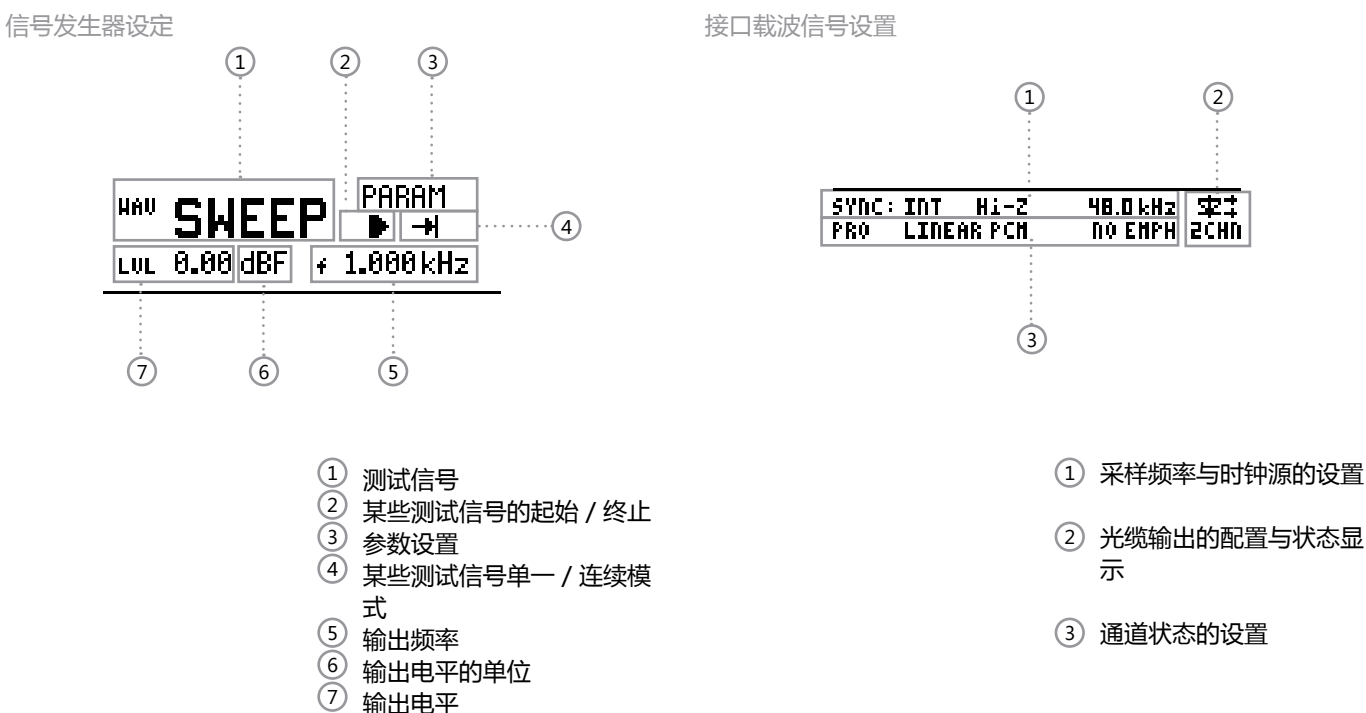

总览

输出电平

### 电源供应

电池供电

为了 Digirator 操作便利性 , 我们建议您使用电池供电。

#### 由电源适配器供电

您也可以让由直流电源适配器供电,需使用规格符合的适配器, NTi Audio 提供用户购买。

使用电气绝缘的,无接地的线性直流电源. 连接插头是 2.1 x 5.5 x 9.5 毫米. 只能用 5 到 8 伏的直流电源而且电流必须至少要 500 毫安.

如果您要使用不同的直流电源适配器,您需

连接:+------

看以下须知:

2.1 x 5.5 x 9.5mm 插头,中间正极.

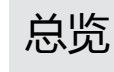

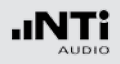

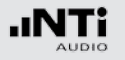

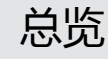

## 输出特性

#### 电气输出 (AES3, S/PDIF)

Digirator 有两个电气输出被分配在高品质变压器. 每个输出都 是免接地以及阻隔外置幻象电源

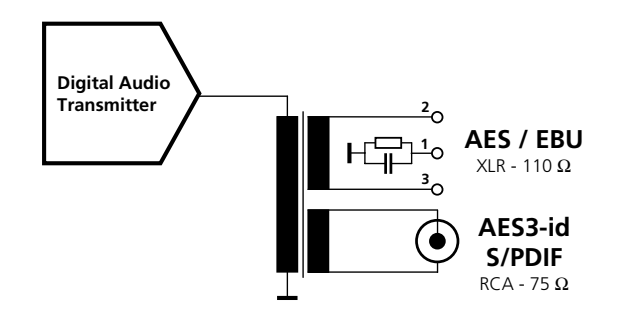

#### 输出提供固定的载波电平:

AES3 : 6.0 Vpp (开路) 3.0 ±0.2 Vpp (负载 110 Ω) S/PDIF, AES3-id: 2.0 Vpp (开路) 1.0 ±0.2 Vpp (负载75 Ω)

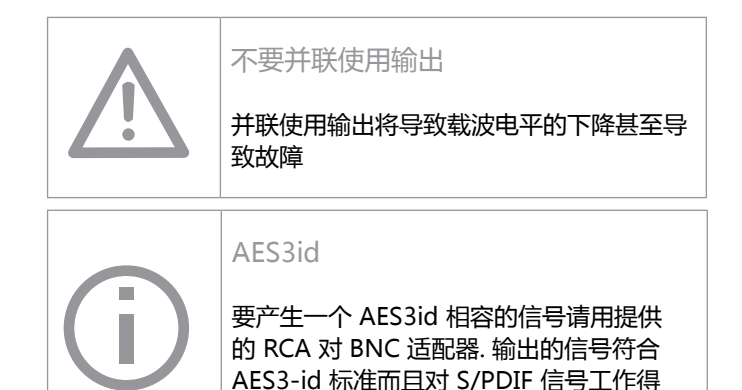

XLR 输出接脚:

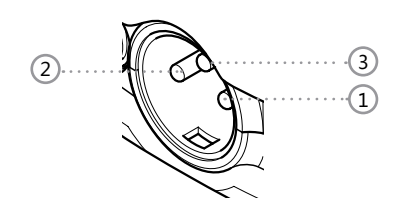

1 接脚 1
 2 接脚 2
 3 接脚 3

#### 光缆输出

光缆输出可以与一个电气输出同时使用. 他能被设置成 "2 Channel"或 "ADAT"格式.

很好

### 同步输入特性

#### Digirator 采样频率能与内部或外部装置同步.要做到这个,同步 信号被接到经由 XLR母头接到DR2同步输入线路. DR2标准附件 包含了BNC电缆到 XLR 输入适配器

#### 支持同步/ 时钟格式

Digirator 当连接时接自动辨识时钟源. 不需要手动选择同步格式. 支持下列格式:

- AES3 / DARS 20 kHz 到 216 kHz (连续)
- Word 时钟 32 kHz (+/- 100 ppm) 44.1, 48 kHz (x1, x2 , x4) (+/- 100 ppm)
- ・ Black Burst PAL (25 Hz) 与NTSC (29.97 Hz) fs = 48 kH

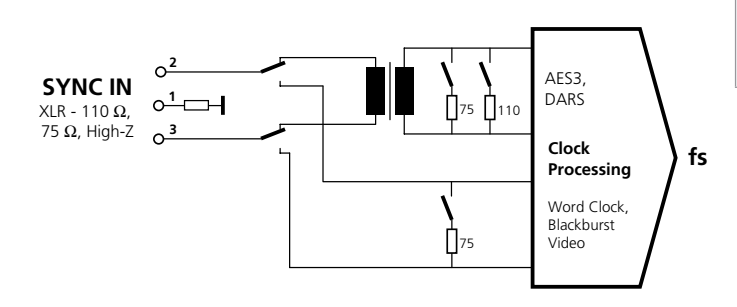

输入阻抗

AES3 以及 Word Clock 信号电气上为以变压器接上110 欧姆 或 75 欧姆负载分开. 但也支持高阻模式, 也允许DR2与其他装置并行使用.

#### 消除抖动

取出的采样频率馈送到时具有高抖动衰减的钟复原级. 这确保 DR2输出具备稳定优化的信号. 当输入采样频率偏移超过AES标 准采样频率 100 ppm, 不会执行时钟恢复. 在特殊环境下这可能 导致输出信号的稳定的次优化.

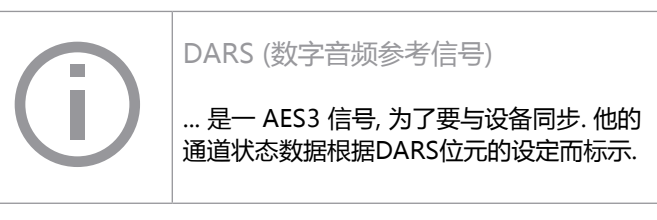

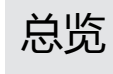

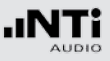

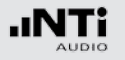

# 开始使用

## 3. 开始使用 装上电池

| $(\mathbf{i})$ | 只使用 AA, LR6 电池. 总共需要 3个 AA 电<br>池. |
|----------------|------------------------------------|
|                | 电池在使用中温度会稍微升高. 这不是发生<br>故障.        |
| U              | Digirator 也能使用充电电池.                |
|                | 为了让电池发挥最佳性能最好是使用同厂家<br>同型号的新电池的    |

#### 1. 打开电池盖.

2. 装入三个 AA, LR6 同样电力状态的电池, 注意电池 +/- 标记
 3. 在电池安装好了后盖上电池盖.

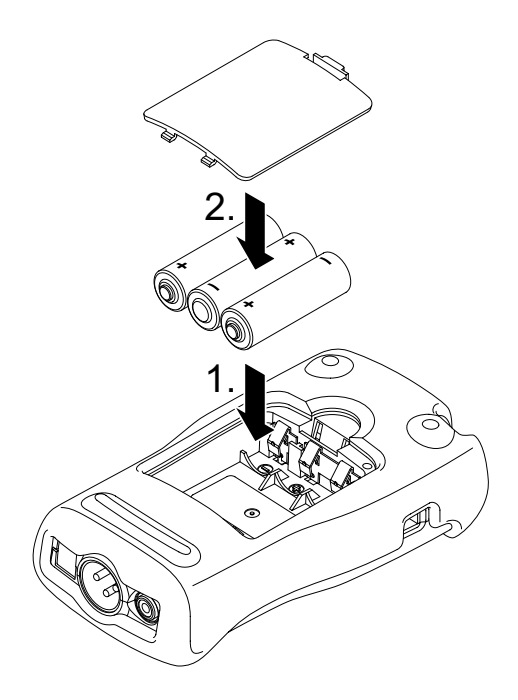

# 装上防震保护套

防震外套保护仪器免受冲击造成的损坏.建议安装上.

- 1. 将你的Digirator下缘推到防震护套内.
- 2. 将你的Digirator上缘推到防震护套内.

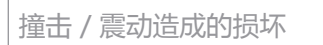

防震保护套将你的 Digirator保护在一定正常使用下合理的撞击.

不能保护极大压力,曝露在液体,以及极寒极 热环境.

请不要摔仪器!

由于不当掉落或撞击不在保修范围

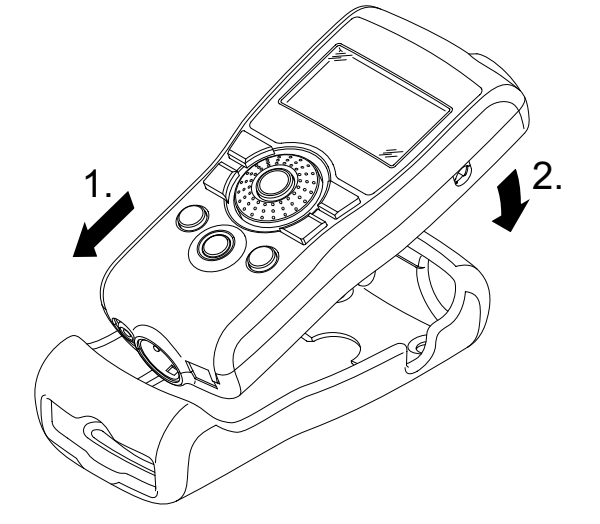

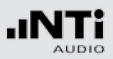

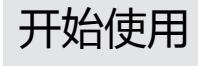

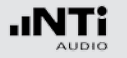

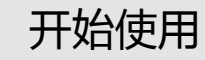

### 挂接手带

防止意外地将 DR2掉落, 一起提供了手带附件. 你能将手带安装 在你的 DR2上.

- 1. 将手带穿过开口.
- 2. 将手带从后方穿过前方
- 3. 把手带拉紧.

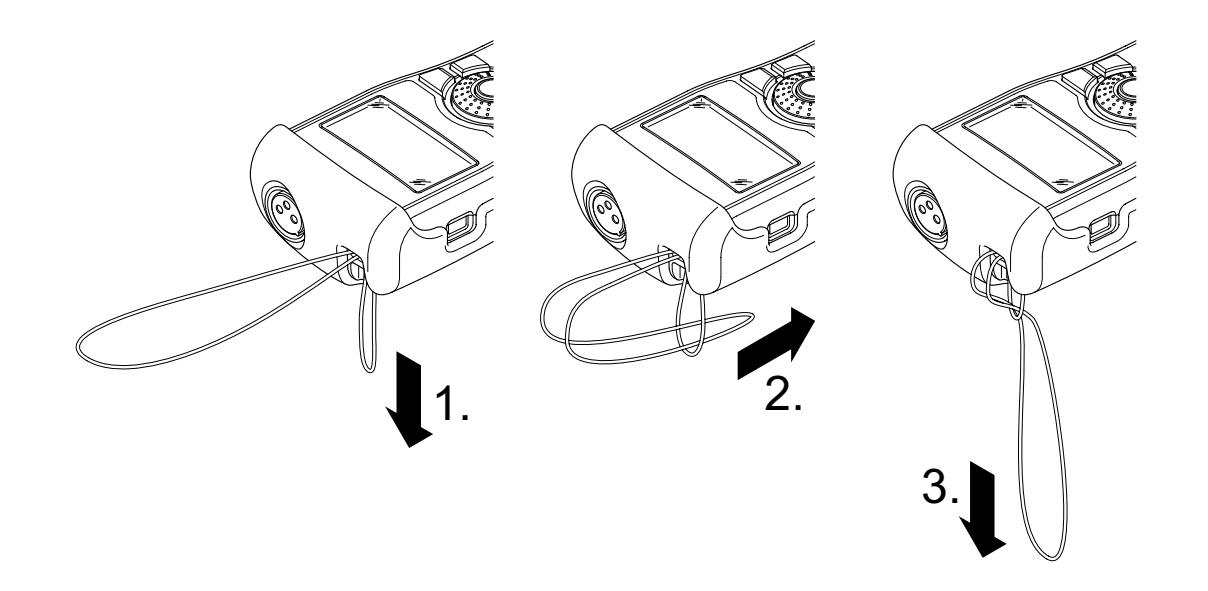

.INT

## 连接Digirator

#### XLR-连接

以XLR电缆将 Digirator 接到你的数字音频装置. 注意 XLR 连接器的锁定针脚会被锁住在仪器的下方!

#### RCA 连接

# 以好品质的RCA电缆将 Digirator 接到待测设备对数字输入.请注意并不是所有的RCA 电缆都适合数字音频使用.

光缆连接

使用TOSLINK光缆将 Digirator 连接到待测装置的光输入接口. 当光缆插入时输出开口的盖子自动打开.

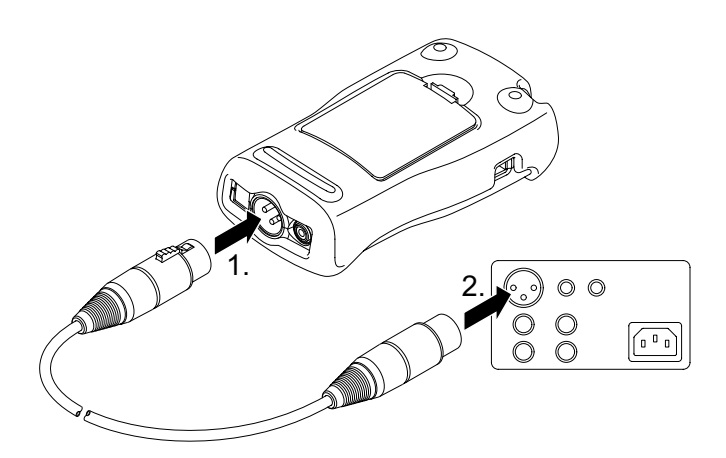

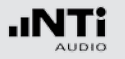

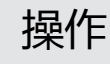

## 4. 操作 开关Digirator

Digirator开机

按<sup>"On/Off"</sup>钮以将 Digirator 开机. 显示屏在开机后点亮.

Digirator 关机

按 "On/Off" 钮并按住1秒以将 Digirator 关机.

## 在菜单条中导航

菜单条分为三部分. 在左边, 你可选择发生器, 透通度测试, I/O 延迟 (Latency) 与系统功能.

| GENERATOR | A+B CONFIG |
|-----------|------------|
| TRANSPAR  |            |
| I/O DELAY |            |
| System 🚽  |            |

1. 要这样做,以旋转轮选择左边的菜单条并按 "Enter" 确认.

🕹 选择视窗打开.

- 2. 以旋转轮选择所要的功能.
- 3. 按回车键 "Enter"确认.

🖗 你现在已经选择了你要的功能.

在菜单条的中间段你可以对通道各别的将输出信号静音或反相. 在菜单条的最右方你可存储或召回设置 (参阅 "Configurations").

### 选择测试信号

#### 再选择信号上你你有两个方法可选. 你可直接以按钮或以旋转轮 直接进入.

#### 以按钮直接进入

- 1. 确认在菜单条中已选择了GENERATOR ①.
- 2. 按"Wave"钮.
- ◎ 选择菜单显示.

| SINE   | PNOISE   | DOLBY |
|--------|----------|-------|
| SWEEP  | WHOISE   | DTS   |
| CHIRP  | POLARITY |       |
| (DELAY | FILE     |       |

- 3. 以旋转轮选择想要的测试信号.
- 4. 按 "Enter" 回车键.
- ◎ 如此你就选好测试信号了.

#### 以旋转轮选择信号

- 1. 确认在菜单条中已选择了GENERATOR ①.
- 2. 以旋转轮选择 "WAV" ②.
- 3. 按 "Enter" 回车键.
- ◎ 选择菜单显示.

| ① ···································· |              |                        |   |                     |              |
|----------------------------------------|--------------|------------------------|---|---------------------|--------------|
| 2                                      | ···HAV       | SINE                   |   | AVE                 |              |
|                                        | LVL          | 0.00 dBF               | f | 1.000kH             | z            |
|                                        | SYNC:<br>Pro | INT Hi-Z<br>LINEAR PCH |   | 48.0 kHz<br>No ehph | \$₽‡<br>2CHU |

- 4. 以旋转轮选择想要的测试信号.
- 5. 按 "Enter" 回车键.

◎ 如此你就选好测试信号了.

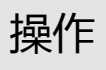

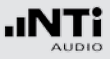

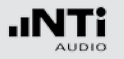

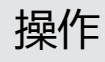

### 设置参数

# 你有两种方法来设置测试时信号的参数. 你可直接以按钮或以旋转轮直接设置参数.

#### 以按钮直接设置参数

- 1. 按 "Level" 或 "Freq" 钮.
- 🖗 选择想要设定的参数.
- 2. 以旋转轮选择想要设定的参数.
- 3. 按 "Enter" 回车键确认设定.
- 🖗 如此你就设定好参数了.

以旋转轮设置参数

1. 转动旋转轮选择.

| (GENERATOR A+B CONFIG)           |                              |  |  |
|----------------------------------|------------------------------|--|--|
| HAU PNOISE HOD CONT              |                              |  |  |
| 0000 0.00 dBF ≠ Hz               |                              |  |  |
| SYNC: INT HI-Z<br>PRO LINEAR PCH | 48.0 kHz \$2<br>No EHPH 2CHN |  |  |

2. 按 "Enter" 回车键确认你的选择.

🕯 所选参数会闪烁显示.

- 3. 以旋转轮选择想要的设置参数.
- 4. 按 "Enter" 回车键确认设定.

◎ 如此你就设定好参数了.

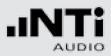

#### 设定旋转轮的灵敏度 你能设置旋转轮的灵敏度(步长). 做法如下:

- 1. 以旋转轮选择电平<sub>LUL</sub>或频率+.
  2. 按住 "Sens" 按钮
- ♦ 目前的旋转轮灵敏度会显示 ①
- 3. 转动旋转轮已设定想要的灵敏度.
- 4. 放开 "Sens" 按钮以更新新的灵敏度.
- ◎ 你已经完成了旋转轮的灵敏度设置.

| (GENERATOR A+B CONFIG) |      |            |             |         |     |
|------------------------|------|------------|-------------|---------|-----|
| *** SINEWAVE           |      |            |             |         |     |
| LVL                    | 0.00 | dBF        | 8           | 1.000k⊦ | z   |
| © SEł                  | 4SE: | <u>17a</u> | 476         | VI2 ОСТ | VAR |
|                        |      |            | *<br>*<br>* |         |     |
|                        |      |            | •           |         |     |
|                        |      |            | 1           |         |     |

操作

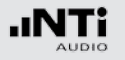

### 设定采样频率

#### 内置时钟源

你可以选择让 Digirator DR2 产生内置采样时钟或与外之时钟 源同步 (参阅 "与 DR2同步"). 在没有信号接到同步输入的情况 下你可以如下选择内置时钟频率:

- 1. 以旋转轮选择内置数值然后按回车键 "Enter"
- ✤ T实际的采样频率值闪烁显示.

| sync: | INT  | Hi-Z   | 48.0 kH2 | 字:   |
|-------|------|--------|----------|------|
| PRO   | LINE | AR PCN | CCITT EN | ADAT |

- 2. 转动旋转轮以改变采样频率.
- 3. 按回车键 "Enter "确认.

<sup>◎</sup> 你已经改变了采样频率.

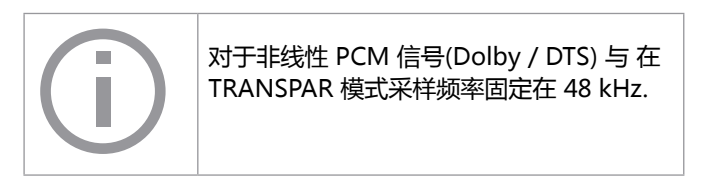

与外置时钟同步

DR2的同步输入持续的监测与扫描可用的参考时钟(参阅 "同步输入的特性").在此模式同步输入是高阻抗.一旦侦测到时钟信号就会出现一个选择阻抗视窗:

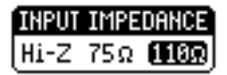

同时注意有两种不同的途径将个别的参考时钟接到两个装置. 如 果参考时钟源具备多个缓冲输出, 分别的电缆可以被接到DR2的 "SYNC INPUT"与待测体; 在一个"star"组建. 但如果一个 单一参考时钟输出必须驱动 DR2与待测体, 第一个接到同步输 入的应该是高阻抗模式 (Hi-Z), 而第二个(会最后一个) 应该为 终端连接.

1. 以旋转轮选择所希望的阻抗并按回车键确认.

下列终端阻抗可选:

|             | 75 Ω | 110 Ω | Hi-Z |
|-------------|------|-------|------|
| Video       | •    |       | •    |
| Word Clock  | •    |       | •    |
| AES3 / DARS | •    | •     | •    |

## 设定通道状态

#### 你能定义通道状态中最重要的设定数据:

| SYNC:<br>PB0 | INT HI-Z | 48.0 kHz<br>No Enph | асни<br>Ф: |
|--------------|----------|---------------------|------------|
|              |          | •                   |            |
| (1)          | 2        | 3                   |            |

- 1. 以旋转轮选择要求的参数 ① , ② 或 ③ 并按回车键确认变 更数值 .
- 🖗 你已经改变通道状态数据.

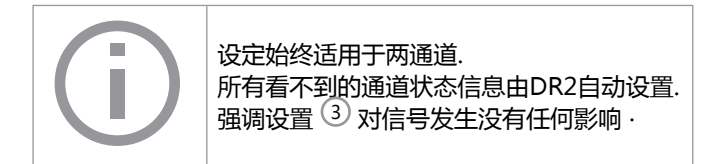

### 输出通道配置

操作

DR2 的输出通道可以分别的被静音或反相.

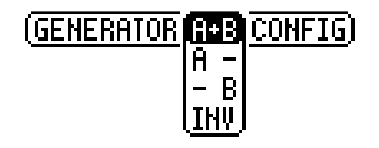

- H+B 两个通道都被激活
- 月 通道 A 被激活, 通道 B 被静音
- B 通道A 被静音, 通道 B 被激活
- **Ⅰ**州 通道B反相 (-180°)

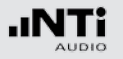

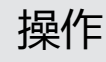

### 光输出

光输出有三种操作模式:

2 通道模式 (AES)

ADAT 模式(8 通道) 通道1, 3, 5, 7由立体声信号的通道A馈送, 而通道2, 4, 6, 8 包含通道B的音频信号

关掉光输出

#### 可以依下列步骤设定:

1. 用旋转轮选择LED图标下的值:

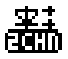

2. 按"ENTER"改确认改变.

#### ◎ 您已设置好光输出

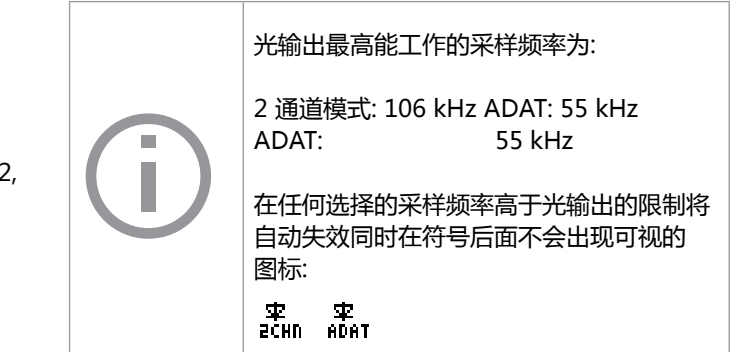

### 系统设置

System ① 然后按回车键确认.

你能调整仪器不同的系统设置. 做法是用旋转轮将菜单切换到

#### 可以设定的系统设定如下:

#### 3. 以旋转轮设置要求的时间. 4. 按回车键确认.

♀ 省电模式设定完成。

| 1 | SYSTEM CONF                              | <u>16</u> )    |   |
|---|------------------------------------------|----------------|---|
|   | Power Save:<br>Backlight :<br>Firmware : | 10 MIN<br>AUTO |   |
|   | S/N G2D-D                                | FAZN-A0        | 5 |

省电 省电模式是当一段可定义的时间内没有任何按键被按的话将电 源自动关闭.

- 1. 是用旋转轮选定省电功能②
- 2. 以按回车键确认选择.
- 🗟 显示器开始闪烁.

### 背光

自动:

背光会在操作时自动开启, 然后在一定时间后再关闭.

手动:

1. 按 "On/Off" 键开启或关闭背光.

你能在"自动"与"手动"之间作选择. 1. 做法是以旋转轮选择背光<sup>3</sup>功能.

- 2. 按回车键确认.

◎ 显示器现在在"自动"与"手动"键切换.

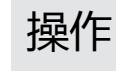

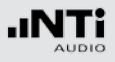

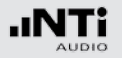

# 操作

### 组建

韧件

# 显示韧件版本,可能将 DR2韧件升级④ (参阅 "仪器升级" 章 节).

#### 显示序列号

你可以在底行读出仪器的序列号 5.

设置对比

变更显示屏的对比. 做法如下:

- 1. 按住"ESC"键与转动旋转轮直到得到要求的对比.
- ◎ 你如此已经改变了显示屏的对比.

#### 有了 DR2, 你能存储仪器目前的设置组建, 以后再召回此设置.

#### 存储组建设置

你可以保存10个组建设置.

- 1. 使用旋转轮在菜单中选择CONFIG.
- 2. 按回车确认.
- ◇ 以下菜单将打开: (GENERATOR A+B CONFIG STORE (RECALL)
- 3. 选择STORE 并按回车键确认.
- ◇ 下列选单开启:

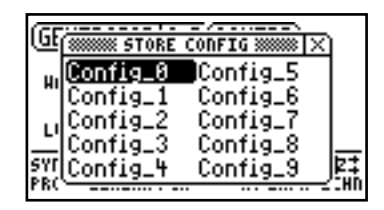

#### 4. 以旋转轮选择记忆区间与选择回车确认存储你的设置.

🖗 如此你已经存储现在仪器的设置.

#### 召回设置

- 1. 用旋转轮在菜单中选择 CONFIG.
- 2. 按回车键确认.
- ◎ 下列菜单被打开: (GENERATOR A+B CONFIG STORE RECALL
- 3. 选择 "Recall" 并按回车键确认.
- 4. 在菜单中选择需要的设置并按回车键确认.
- ◎ 如此你已将所要的设置召回了.

#### 将设置转到其它装置上 你能将存储的设置转到其他装置

1. 以USB接口将 DR2 连到计算机.

#### ↓ 计算机上会显示一个可移除记忆装置.

#### 2. 选择 CONFIG 子资料夹.

- ◎ 你将看到你的DR2的存储设置.
- 3. 复制数据到你的计算机.
- 4. 以USB接口将另一台 DR2 连到计算机.
- 5. 复制原先已经拷贝的数据到 CONFIG 的字资料夹覆盖原先 的数据.
- ◎ 如此你已经将设置由你的一台DR2 转到另一台 DR2.

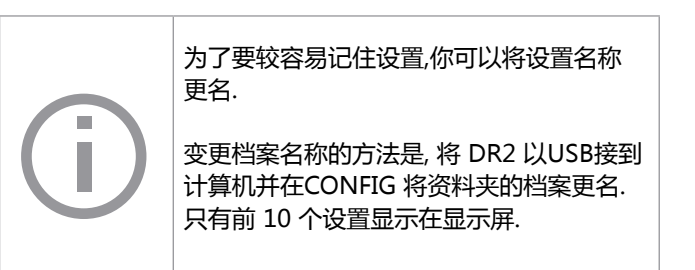

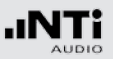

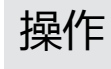

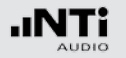

5. 线性 PCM 测试信号 信号产生

Digirator DR2 产生线性 PCM 测试信号例如正弦波, 噪声或甚至其它任意信号从 48 kHz wave (WAV) 档案. 匹配与锁定选定的采样率到应用的参考信号时由内部采样率转换器处理.

这个配置确保产生的音频信号频率不依靠采样率而让他不变. 采 样率转换器 特性144 dB高动态范围A 不影响音频信号品质.

#### 音频频率范围

产生的音频信号频宽为24 kHz, 正弦波合成信号最高到20 kHz. 设定并不禁止违反 Nyquist 定理因为采样率转换器会简单得将 这些信号衰减. (例如正弦波频率 f = 20 kHz 在采样率 32 kHz).

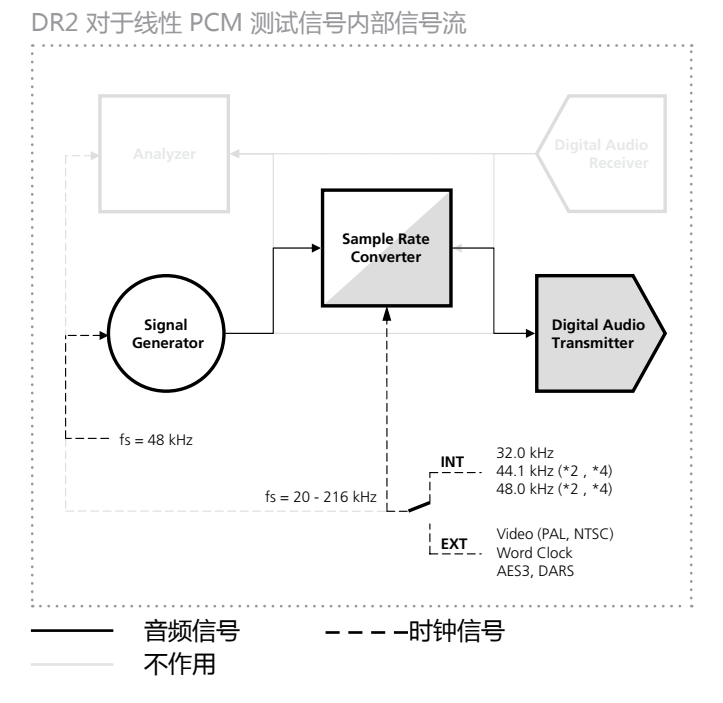

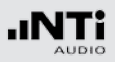

### 正弦波

| GENE         | GENERATOR A+B (CONFIG) |    |                     |             |  |  |
|--------------|------------------------|----|---------------------|-------------|--|--|
| HAV          | SINE                   | 41 | AVE                 |             |  |  |
| LUL          | 0.00 dBF               | f  | 1.000 kH            | z           |  |  |
| SYNC:<br>Pro | INT HI-Z<br>LINEAR PCH |    | 48.0 kHz<br>No ehph | \$2<br>2CHN |  |  |

#### 特性与使用

在很多标准音频测试上需要纯正弦波信号. Digirator 提供一个宽的输出电平调整范围与可选的输出频率.

#### 参数

你能定义测试信号的下列参数:

+ 输出频率

LUL 输出电平

## 扫频信号

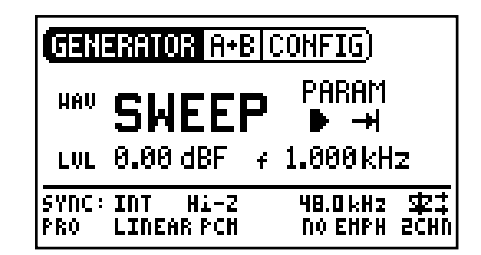

#### 特性与使用

分辨率高达1/12 倍频程的阶梯扫描信号能在选择的频段内自由的被产生. NTi Audio的音频分析仪如 Minilyzer 或 Digilyzer 能自动的触发此信号测量频率响应.

#### 起始扫频信号

- 1. 以旋转轮选择 "START" 符号 🖸 .
- 🖗 你能以"STOP" 🗖 中断正在执行中的扫频.

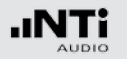

扫频信号模式

使用 "MODE" 符号, 你可以在下列几种模式运行测试信号:

只一次 →1: 只播放信号一次 连续 □: 重复测试信号

#### 参数

你能对测试信号定义下列参数:

- LUL 输出电平
- 频率显示只是提供信息. 当扫品测试信号起始运行目前频 率将显示在屏幕.
- PARAM 你能在此配置信号程序.

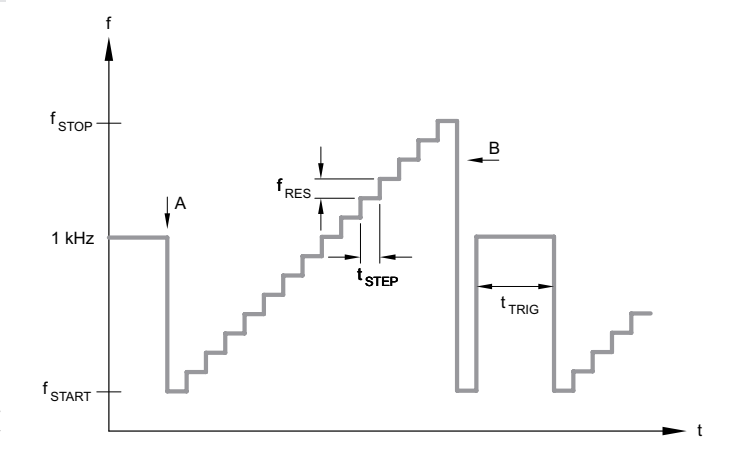

- A 一旦频率由1 kHz 掉到 fSTART则扫频记录开始.
- B 扫频的结尾会有一个下降的频率为信号.

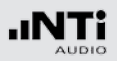

### CHIRP滑频信号

| GEN          | Generator A+B (Config) |                     |      |  |  |  |
|--------------|------------------------|---------------------|------|--|--|--|
| HAV          | CHIRP                  | Param<br>▶ →I       |      |  |  |  |
| LVL          | 0.00 dBF 💡             | H                   | z    |  |  |  |
| SYNC:<br>Pro | INT HI-Z<br>LINEAR PCH | 48.0 kHz<br>No ehph | 5CHU |  |  |  |

#### 特性与使用

滑频信号Chirp是对一个信号其频率是随时间连续变化(连续扫频). 它被用来记录频率响应, 测量脉冲响应与室内声学效果评估.

#### 滑频信号的起始

- 1. 以旋转轮选择 START 符号 🖸 .
- 並 如果激活, 则转为 STOP 符号□.

#### 滑频信号模式

#### 使用 "MODE" 符号, 你可以在下述模式运行测试信号:

只一次 →1: 只播放信号一次. 连续 ••: 于一个可调整的暂停时间(tPAUSE)后重复测试信号.

#### 参数

#### 你能对此测试信号定义下列参数:

- LUL 输出电平
- 并 频率显示纯粹提供信息而已. 在起始CHIRP测试信号后目前的频率会在此显示.
- PARAM 配置信号程序.

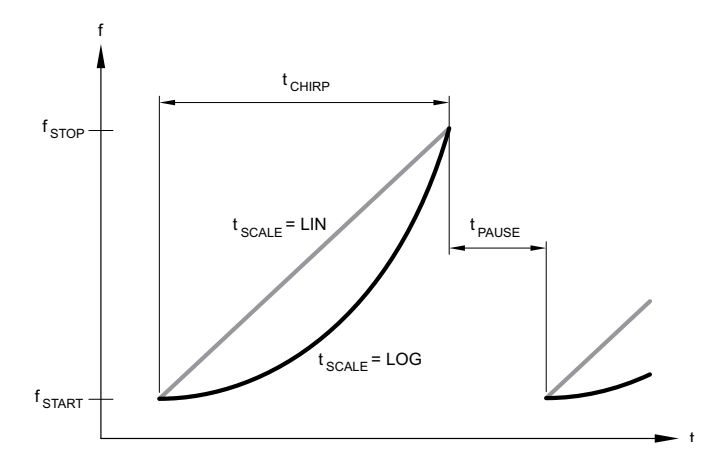

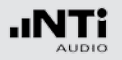

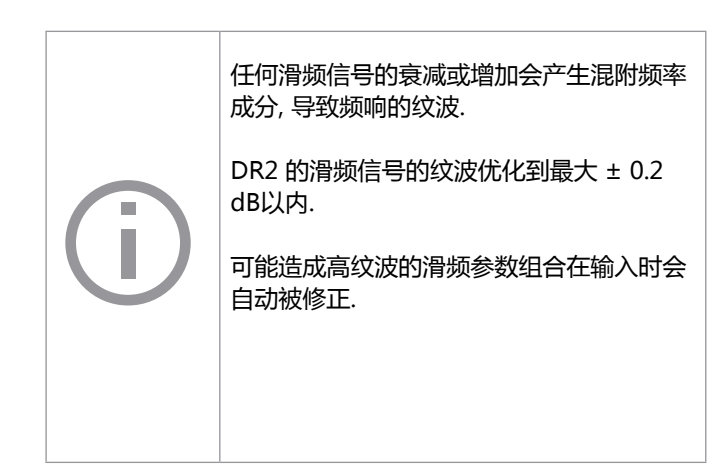

### 延迟测试

| GENERATOR A+B CONFIG             |                               |  |  |  |  |
|----------------------------------|-------------------------------|--|--|--|--|
| Hev DELA                         | YTEST                         |  |  |  |  |
| LVL 0.00 dBF                     | f Hz                          |  |  |  |  |
| SYNC: INT HI-Z<br>Pro Linear PCH | 48.0 kHz \$23<br>No EHPH ZCHN |  |  |  |  |

#### 特性与使用

延迟测试信号是特被配置的滑频信号. 与 NTi Audio Acoustilyzer AL1 搭配使用,可以测定声学信号延迟时间. 你可以在 AL1 Acoustilyzer手册得到更多信息.

参数

你能定义这个测试信号的下列参数:

LUL 输出电平

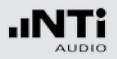

### 粉噪声

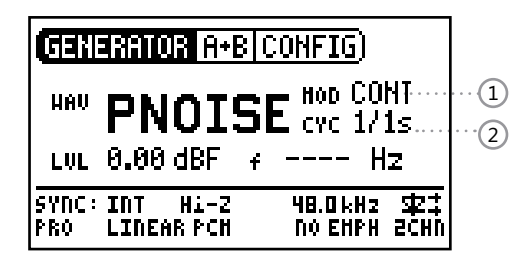

#### 特性与使用

粉噪声测试信号的特性是每倍频程具有平坦的频率特性 (或以任何固定百分比单位的频宽)直到它的频宽上限;高的频谱密度, 无限周期与 20 kHz 频宽. 粉噪声用与扬声器的参考测试信号设置,以实时分析 (RTA)运行测试.

当在间歇模式下运作时, 粉噪声同时构成回响时间测量的基础.

#### 操作

你能在下列测试模式中选择模式设定 ①: CONT: 产生连续测试信号. □ Γ: 产生间歇测试信号.

你能在 CYC 设定决定间歇的周期时间 ②. (3/3 = 3 秒测试信号 3 秒暂停.) 这些设定在连续模式没有任何影响.

参数

你能对此信号定义下述参数:

LUL 输出电平

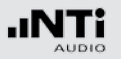

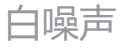

| GENERATOR A+B CONFIG |                        |                              |  |  |
|----------------------|------------------------|------------------------------|--|--|
| HAV                  | WNOI!                  | SE                           |  |  |
| LVL                  | 0.00 dBF               | f Hz                         |  |  |
| SYNC:<br>Pro         | INT HI-Z<br>LINEAR PCH | 48.0 kHz \$2<br>No EHPH 2CHN |  |  |

#### 特性与使用

白噪声测试信号具有高的频谱密度,高斯分布与无周期限制.白噪声用于快速傅立叶分析或使用线性频率刻度的所有测量,具有恒定的每赫兹信号功率与 20 kHz 频宽.

#### 参数

你能对此信号定义下列参数:

LUL 输出电平

极性

| GENERATOR A+B CONFIG |                        |                              |  |  |  |
|----------------------|------------------------|------------------------------|--|--|--|
| HAU                  | POLA                   | RITY                         |  |  |  |
| LVL                  | 0.00 dBF               | f 20.00 Hz                   |  |  |  |
| SYNC:<br>PRO         | INT HI-Z<br>LINEAR PCH | 48.0 kHz \$2<br>No Emph Zchn |  |  |  |

#### 特性与使用

锯齿波信号时理想的检测扬声器极性的测试信号.NTi Audio 的 "Minilyzer ML1" 与 "Acoustilyzer AL1" 仪器检测并显示极性.

参数

你能定义此测试信号的下列参数:

LUL 输出电平

+ 频率显示只供信息不能被调整.

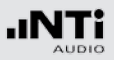

### Wave 档案播放

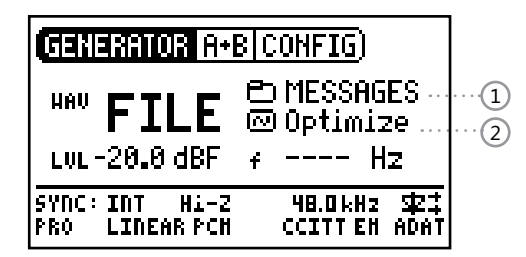

#### 特性与使用

以Digirator, 你能编顺序回放你自己的(WAV) 档案测试信号. 测试顺序将会无暂停的且无缝的轮回回放. 要比较好的浏览, wave 档案存储在 DR2 是以自资料夹方式管理.

DR2 已经内置一系列的WAV档案格式的演示序列. 你能在任何时候经由USB接口创建连接到计算机交换目前的 WAV 档案或增加新的WAV 档案.

#### 参数

#### 你能对此信号定义下述参数:

#### LUL 输出电平 测试信号的输出电平调整为 dBF (满刻度) 或 %.

#### 可能的应用

可能的应用包括, 如:

- 通道ID / 线占用 "in-use"传送
- 评荐PA系统的音乐信号
- 播放复杂的测试信号

#### 选择资料夹

- 1. 以旋转轮选择资料夹 ①.
- 2. 以回车键确认.
- 3. 以旋转轮选择要的资料夹.
- 4. 以回车键确认.

🕺 现在你已经变更目前的回放资料夹.

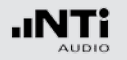

#### 选择一个Wave档案

- 1. 以旋转轮选择标志的档案资料夹 ②.
- 2. 按回车确认.
- 3. 以旋转轮选择目标 WAV 档案资料夹.
- 4. 按回车确认.

### 下载你自己的WAVE档案

DR2 的Wave档案必须符合下列要求:

- 48 kHz 采样频率
- 单声道或立体声
- 16 24 位元定义

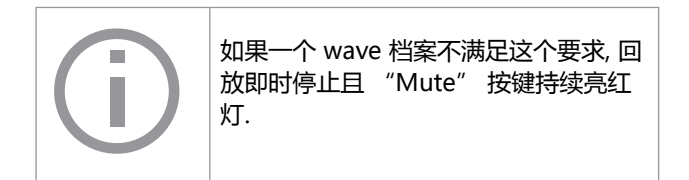

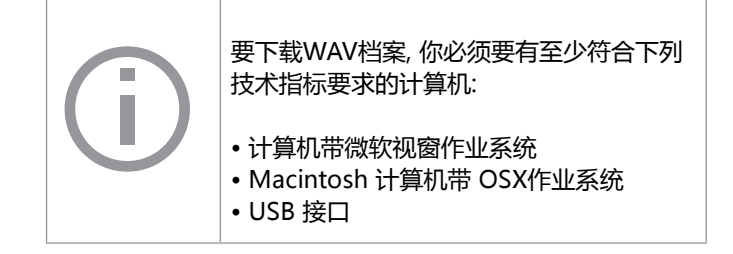

### 1. 将 DR2 经由USB接到计算机.

◎ DR2 像是一个移动存储装置出现在你的计算机屏幕.

### 2. 打开移动存储下的 "WAVE" 子资料夹

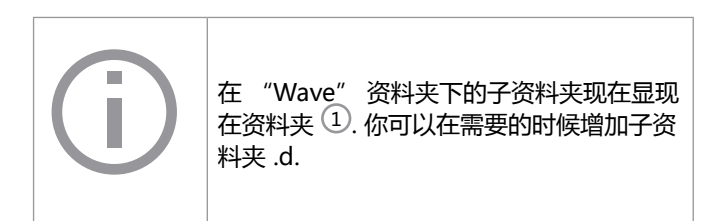

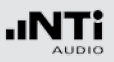

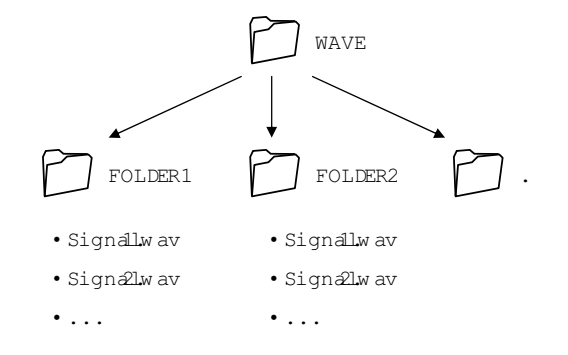

#### 4. 复制指定的档案到资料夹.

◎ 你现在已经下载你的Wave档案了.

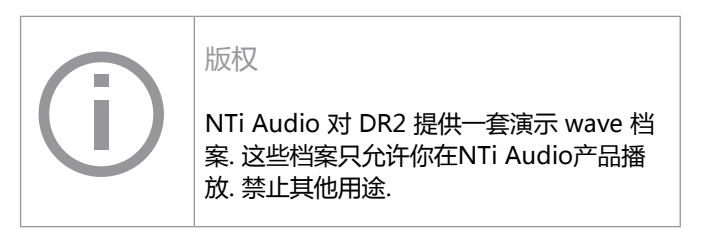

3. 开启"WAVE"资料夹下的一个子资料夹.

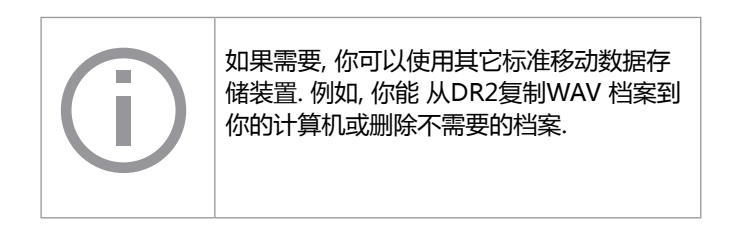

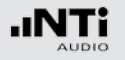

## 6. 杜比 / DTS 信号 信号生成

杜比与 DTS 信号为经过压缩的多通道音频信号. 它们如非线 性 PCM 信号被传送在它们要像多通道音频信号使用前需经过 Dolby / DTAS 解码.

可用的测试信号使已经编码好且安装成 WAV 档案.

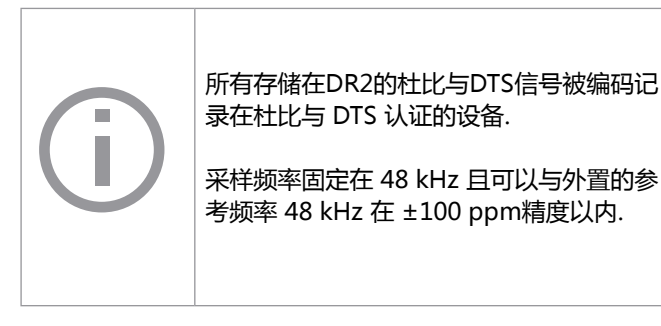

wave 档案存储在杜比与DTS资料夹.所有存储在这些资料夹的 档案被如 "非线性PCM "信号般处理且通道状态自动被标记.

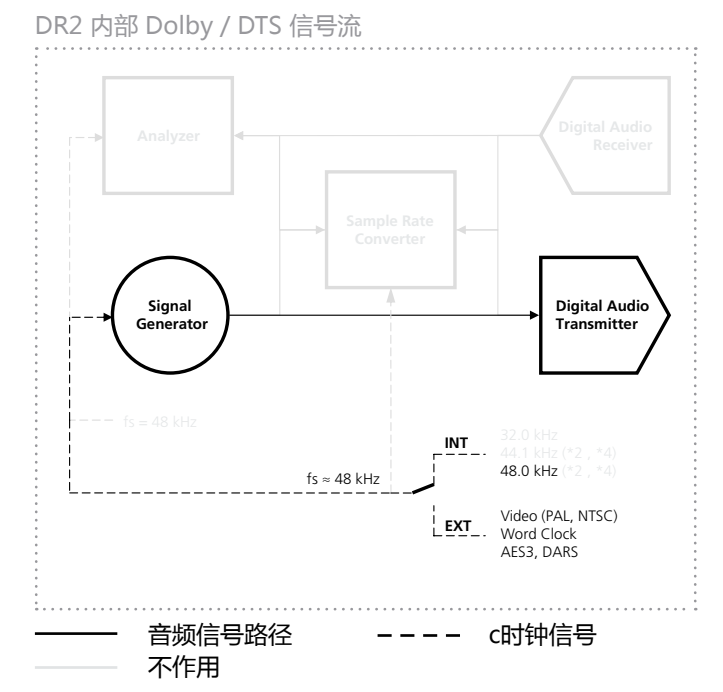

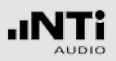

杜比与DTS 档案的处理完全与wave档案相同, 如前面章节叙述.

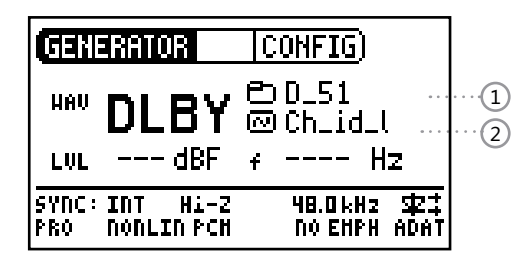

资料夹的测试信号以非线性格式分类.

选择多通道格式

- 1. 选择希望的信号格式 (DLBY 或 DTS)
- 2. 使用旋转轮选择群组符号 ①.
- 3. 按回车键确认.
- 4. 选择要求的格式.
- 5. 按回车键确认.
- 🕅 你已经变更多通道格式.

选择信号

- 1. 使用旋转轮选择资料夹符号 ②.
- 2. 按回车键确认.
- 3. 选择要求的信号.
- 4. 按回车键确认.

🗟 立即播放选择的信号.

测试信号的连续

测试信号档案的排序是以附加档名(例如. file.001)为优先排序 然后再以档名排序.这样在群组同性质档案上较为灵活.

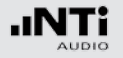

## 测试信号与格式

#### 测试信号

| 名称       | 测试信号                                    | 长度   |
|----------|-----------------------------------------|------|
| CH_ID_L  |                                         | 0:25 |
| CH_ID_C  | 在每一个这些通道 ID 档案:                         | 0:25 |
| CH_ID_R  | 有一个说话通道后面跟着一个400 Hz正弦波.                 | 0:25 |
| CH_ID_LS |                                         | 0:25 |
| CH_ID_RS |                                         | 0:25 |
| CH_I_LFE | 说话通道辨识 80 Hz正弦波脉冲在 LFE 通道.              | 0:25 |
| PNOISE   | 粉噪声, -20 dBFS, L, C, R, LS, RS: 20 - 20 | 0:30 |
| PNOI_LFE | 粉噪声, -20 dBFS, 20 - 120 Hz              | 0:15 |
| POLARITY | 极性测试信号                                  | 0:15 |
| SINE_80  | 正弦波 80 Hz, 0 dBFS, 在所有通道                | 0:15 |
| SINE_400 | 正弦波 400 Hz, 0 dBFS, 在所有通道               | 0:15 |
| SINE_997 | 正弦波 997 Hz, 0 dBFS, 在所有通道               | 0:15 |
| SINE_1K  | 正弦波 1.000 Hz, 0 dBFS, 在所有通道             | 0:15 |
| SINE_10K | 正弦波 10.000 Hz, 0 dBFS, 在所有通道            | 0:15 |
| VOICE    | 参考语音广播通告, 在所有通道, -20 dBFS               | 0:21 |

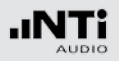

格式

| 名称       | 格式                                  |
|----------|-------------------------------------|
| D_20     | 杜比数字 2.0 @ 256 kbit/s               |
| D_51     | 杜比数字 5.1 @ 448 kbit/s               |
|          |                                     |
| E16_51   | 杜比 E 5.1 @ 16 Bit                   |
| E20_51   | 杜比 E 5.1 @ 20 Bit                   |
| E20_5120 | 杜比 E 5.1 + 2.0 @ 20 Bit             |
|          |                                     |
|          |                                     |
| PROLOG2  | 杜比 ProLogic IIx @ PCM Lt/Rt (5:2:5) |
|          |                                     |
|          |                                     |
| 755K_20  | DTS 2.0 @ 754.5 kbit/s              |
| 755K_51  | DTS 5.1 @ 754.5 kbit/s              |
| 1509K_51 | DTS 5.1 @ 1509 kbit/s               |

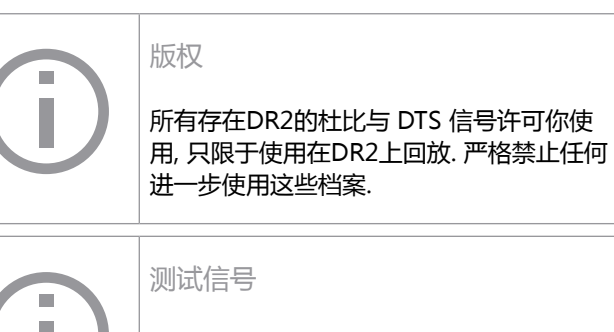

由于巨大的非线性 PCM信号,并非所有的档案都同时安装到DR2的内存.测试信号备份DVD 包含所有可用的非线性PCM信号.

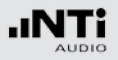

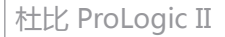

杜比 ProLogic II 格式是一个未压缩的线性 PCM 格式 将通道安排为 L/R 相位关系.

你将会在 WAVE 资料夹发现 ProLogic II 档案, 而不在杜比资料夹下.

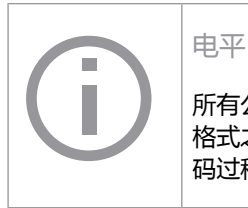

所有公布的非线性信号电平在编码成非线性 格式之前参考音频电平参考音频电平. 在编 码过程中可能会有微小的误差.

## 测量功能

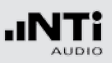

## 7. DR2测量功能 通道通透度测试

#### 通道通透度测试验证数字传送通道是否完全的传送所有音频与 辅助数据.通道通透度对于非线性PCM格式例如声卡是重要的. 验证总是包含所有音频通道.

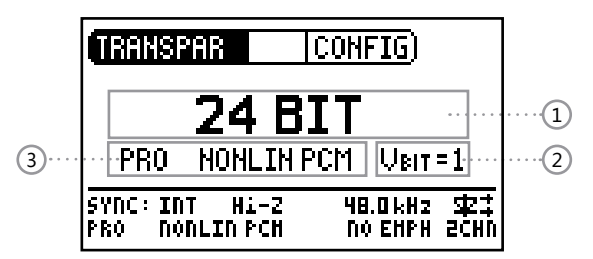

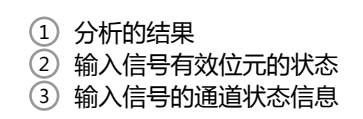

#### 功能

#### DR2内所使用的测试信号是短的决定性的连串噪声. 信号串连接 到同步输入被监视与16, 20 或 24 位元的关联验证.

AES3 传送格式帧

|          |               | 前言 |   | 辅 | 助 | 最低有<br>元 | 有效位元 音频数 | <b>V据 最高有效位</b> | V  | U  | С  | Ρ  |
|----------|---------------|----|---|---|---|----------|----------|-----------------|----|----|----|----|
|          | 0             |    | 3 | 4 | 7 | 8        | 11 12    | 27              | 28 | 29 | 30 | 31 |
|          | < 16 Bit<br>> |    |   |   |   |          |          |                 |    |    |    |    |
|          | < 20 Bit      |    |   |   |   |          |          |                 |    |    |    |    |
| >        |               |    |   |   |   |          |          |                 |    |    |    |    |
| < 24 Bit |               |    |   |   |   |          |          |                 |    |    |    |    |
|          |               | >  |   |   |   |          |          |                 |    |    |    |    |

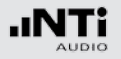

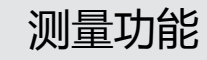

#### 采样频率,同步于时钟源

采样频率固定在 48 kHz 但是能够与外置参考 48 kHz 小于 ±100 ppm 公差范围.

外置同步对于离线测试非常有帮助例如在记录系统与回放的记录其通透度测试信号. 同时测试可以选择性的对两个不同地点的DR2 间进行,以其中一个当作信号源而另一个当作分析仪来完成.

以一个字节时钟或视频信号加到DR2, 它将在查询终端阻抗选择 后自动的尝试与其同步.

| INPUT | IMPE        | DANCE       |
|-------|-------------|-------------|
| Hi-Z  | <b>75</b> Ω | $110\Omega$ |

以一个有效的 AES 加入 使用者应决定是否DR2 应该同步 (slave 模式) 或继续以内置时钟运行 (Master 模式):

| CLOCK    | SOURCE     |
|----------|------------|
| INTERNAL | SYNC INPUT |

#### 内部同步

在此模式DR2 的作为像是主时钟产生源而被连接的装置或系统的时钟将与 DR2主时钟同步. 如果待测装置不能自己产生时钟则选择此模式, 或是待测装置会自动与输入的信号同步自己产生时钟也选择此模式.

#### 同步输入(外部的同步)

在此模式下待测装置是主时钟产生而 DR2 以经由选择 "SYNC INPUT "与被接装置的时钟同步. 同步是必须的以防止采样错误.

在没有有效时钟加在DR2的同步输入时, 内部采样频率开始漂移 而外部时钟失去同步. 在没有同步信号时DR2 切换回到它自身 内部时钟发生器并以内置时钟驱动发送信号. 一旦信号传送完毕 再接到同步输入, 切换盒 IMPEDANCE与CLOCK 源将再被显示.

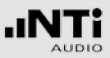

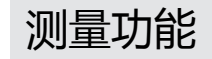

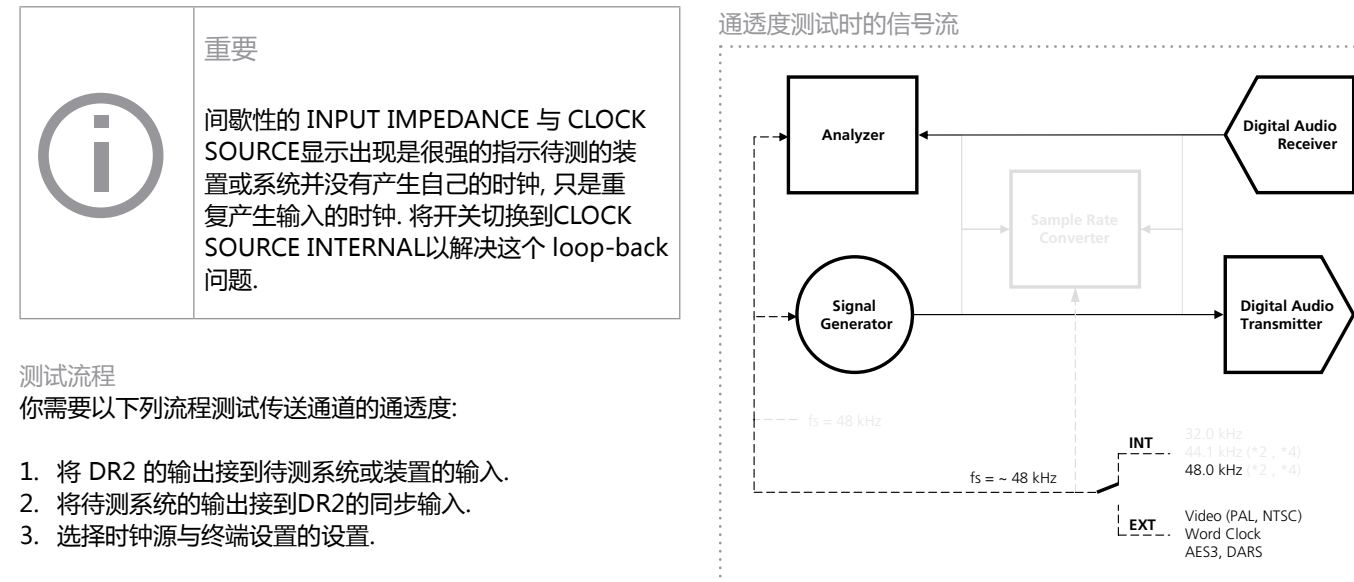

🗟 显示连续测量的通透度分析.

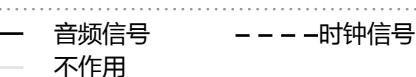

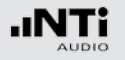

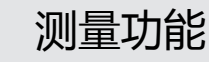

### I/O 延迟测试 (Latency)

I/O 延迟 (latency)功能测试测定正确的一台设备或是整个系统的时间延迟.对这个测试,DR2的同步输入端子被用来接收延迟的信号.

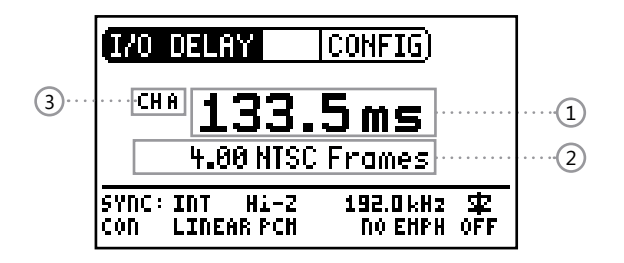

#### 功能

DR2 每两秒产生短的测试脉冲串. 同步输入持续的监测与计算 延迟. 电平调整与微小的失真不会影响测量结果.

#### 采样频率,同步于时钟源

采样频率能选择32, 44.1 或 48 kHz. 这些频率也能被用于外部 同步, 提供的精度为 ±100 ppm.

输入信号的采样频率可能不同步与范围在 20 - 216 kHz.

就在讲一个信号接到同步输入之后, DR2 咨询所要求的终端阻抗与之后其时钟应该为内部产生或与外部时钟源同步.

同时参考在 "通道通透度测量"一章中提到的同步细节.

#### 测试顺序

要测量装置的 I/O 延迟 (latency), 请按照下列流程:

- 1. 将DR2的输出接到待测装置的输入.
- 2. 将待测装置的 AES3 输出接到DR2的同步输入.
- 3. 选择适当的终端阻抗与时钟源设置.

✤ I/O 延迟(latency)测量结果持续的显示在屏幕.

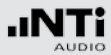

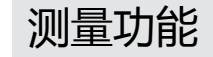

不作用

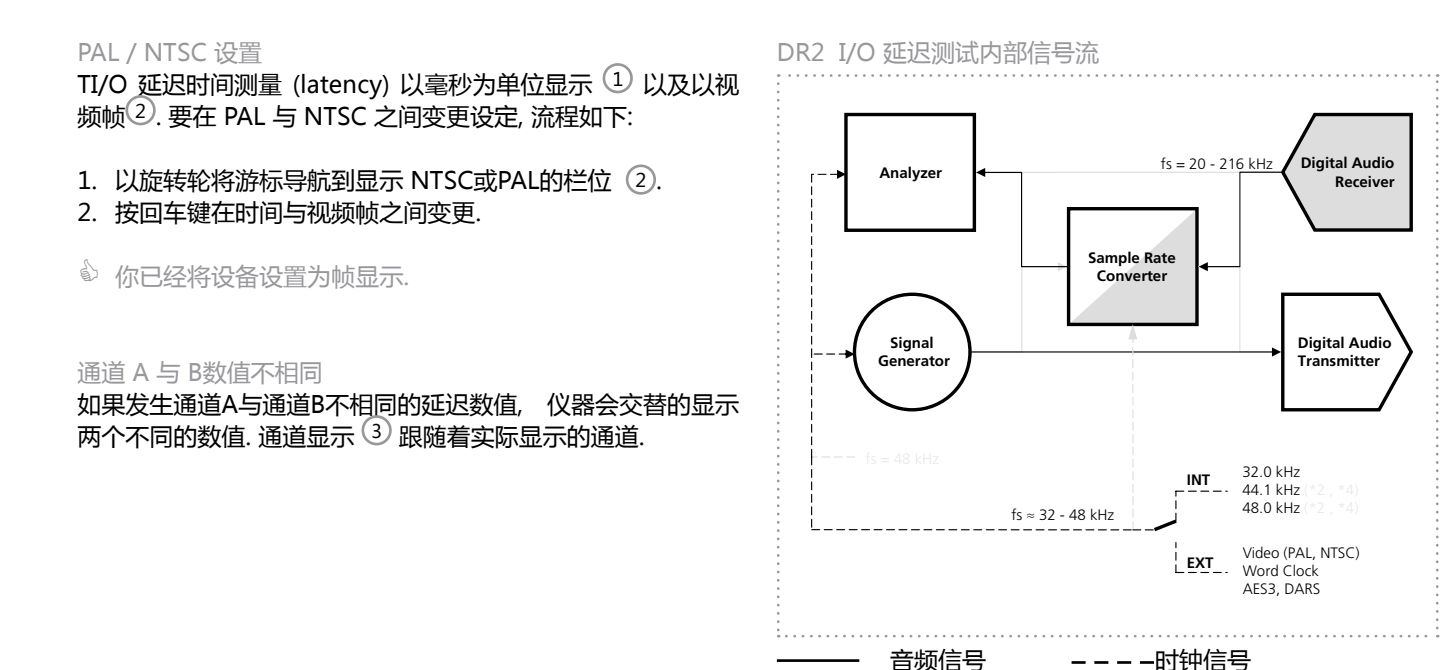

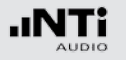

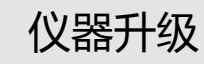

## 8. 仪器升级

韧件更新

韧件是仪器的软件. 将你的 Digirator 经由USB接口连接到计算 机可以更新韧件.. 你能以下列方式找到你的仪器的韧件版本:

- 1. 在菜单中选择 "System".
- 2. 按回车键确认.
- ◎ 仪器的韧件版本显示.

你能在网址http://support.nti-audio.com/dr2找到最新的韧件以及进行韧件更新.以下列流程更新韧件

依下列操作更新韧件:

- 1. 在菜单中选择 "System".
- 2. 点选韧件并按照DR2屏幕的指示.
- ◎ 你完成了你的DR2的更新.

为了要更新韧件,你会需要最少要达到技术 指标如下的计算机: • 计算机以微软Microsoft®视窗软件 Windows 2000 或更新版 • USB 接口 • 可用的互联网

## 校准

Digirator DR2 在生产过程中已经果仔细的测试并满足列于" 技术指标"章节所载的各项技术指标.

NTi Audio建议你每年定期校准你的仪器. 请直接经电邮china@nti-audio.com联系NTi Audio中国分公司洽商或直接电 邮 info@nti-audio.com联系 NTi Audio 总公司

# 9. 故障排除 故障排除

| 故障                               | 发现故障           | 原因                           | 对策                              |
|----------------------------------|----------------|------------------------------|---------------------------------|
| DR2 不产生信号.                       | Mute"按钮闪烁.     | 你将仪器切到静音.                    | 按静音键.                           |
|                                  | "Mute" 键持续点亮.  | 你呼叫粉噪声测试信号或你是<br>在滑频信号的暂停期间. | 等待到暂停时间结束.<br>按"Start"按键.       |
|                                  |                | 电缆没有正确的插入或断线.                | 将电缆正确的插入及检查接线针<br>脚.            |
| 屏幕对比很差.                          |                | 对比需要调整.                      | 按 "ESC"键操作旋转轮设定对<br>比.          |
| Wave 档案, DTS 或杜比<br>Wave 档案无法回放. | "Mute" 按钮持续点亮. | 你下载了不被支持的Wave 格<br>式.        | 下载一个被支持的Wave格式档案(<br>参阅第 36页)). |

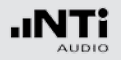

| 故障                                            | 故障发现 | 原因                                 | 对策                                           |
|-----------------------------------------------|------|------------------------------------|----------------------------------------------|
| INPUT IMPEDANCE 与<br>CLOCK SOURCE 视窗间歇<br>显示. |      | 你选择了SYNC INPUT 但是<br>所接的装置不是作为主时钟. | 选择时钟源为 INTERNAL 或不要<br>接同步电缆.<br>设置外部装置为主时钟. |

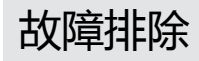

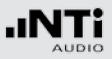

### 重置到出厂设置

如果Digirator的反应不如所预期的, 重置回出厂设置可能可以 解决问题.

- 1. 关机.
- 2. 按住 "ESC" 按钮并同时操作 "On/Off" 按钮.
- 🕯 重置确认信息将显示于屏幕.

重新下载Wave 档案

你能重新下载曾经出厂时安装到DR2的 Wave, 杜比以及DTS 档案. 这些档案都可在测试信号备份DVD光盘或 http://support.nti-audio.com/dr2 网页上找到

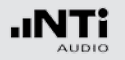

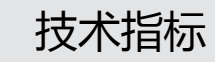

## 10. 技术指标

| 格式          | 业馀/专业, 最高 24 位元 音频                                                                                                    |
|-------------|----------------------------------------------------------------------------------------------------|
| 输出采样频率 / 输出 | XLR, RCA:    32, 44.1, 48, 88.2, 96, 176.4, 192 kHz      光缆:    最高 96 kHz      ADAT:    最高 48 kHz      精度:    ± 2.5 ppm |
| 输出          | • AES3 (110 ohms) XLR<br>• S/PDIF (75 ohms) RCA<br>• AES3id (75 ohms) 使用 BNC - XLR 适配器<br>• TOSLINK: 立体声与 ADAT          |
| 输入          | XLR 同步输入:<br>• AES3, DARS<br>• 视频 (NTSC, PAL)<br>• Word Clock 使用 BNC - XLR 适配器                                          |
| 线性 PCM 信号   | 正弦波 ,极性测试信号 , 延迟测试信号,<br>粉噪声 (峰值因数 = 4.42),<br>白噪声 (峰值因数 = 3.47),<br>Wave 档案的回放                                         |
| 非线性多通道信号    | 多通道数据流的一个全面的库支持下列格式:<br>•杜比数字 • DTS<br>•杜比 E<br>•杜比定向逻辑 Ⅱ                                                               |
| 波形档案格式      | 取样频率: 48 kHz<br>分 <del>辨</del> 率: 16, 20, 24 Bit, 单声道 + 立<br>体声                                                         |
|             |                                                                                                    |

| 频率设置          | 范围:<br>增量:<br>精度:                       |                                    | 10 Hz - 20 kHz<br>最小 1 位元<br>0.01%       |         |
|---------------|-----------------------------------------|------------------------------------|------------------------------------------|---------|
| 扫频功能          | 频率范围:<br>増量:<br>扫频速度:                   | 可选择, 10<br>1/1, 1/3, 1<br>可选择, 0.5 | Hz - 20 kHz<br>/6, 1/12 倍频程<br>- 5 s / 阶 |         |
| 滑频 (Chirp) 功能 | 频率范围:<br>增量:<br>滑频速度:                   | 可选择, 20<br>线性 / 对数<br>每次1.0 - 3    | Hz - 20 kHz<br>(<br>9 秒                  |         |
| 电平单位          | dBFS, %                                 |                                    |                                          |         |
| 输出电平范围        | -100 dBFS                               | 到 0 dBFS                           |                                          |         |
| 失真 THD+N      | 正弦波信号<br>-138 dB (2                     | 合成:<br>22 Hz - 22 k                | :Hz, AVG, @ 1 k                          | Hz, 典型) |
| USB 功能        | • 韧件更新<br>• 大容量存储装置                     |                                    |                                          |         |
| 闪存记忆体         | • 512 MByte<br>• 用于存储 WAV 档案和配置         |                                    |                                          |         |
| 显示屏           | 图形化,有背光                                 |                                    |                                          |         |
| 自动关机          | 10, 30, 60 分钟或不启用                       |                                    |                                          |         |
| 电池            | • 3 x AA 乾电池或充电电池<br>• 典型电池寿命 10 小时(连续) |                                    |                                          |         |
| 温度范围          | 0° 到 45° C (32° 到 113° F)               |                                    |                                          |         |
| 湿度            | < 90% 相对湿度                              |                                    |                                          |         |
| 尺寸 (长x宽x高)    | 152 x 81 x 43 mm (包含防震套)                |                                    |                                          |         |
| 重量            | 310 克 (11                               | . 盎司.) 含电                          | 池                                        |         |

## 11. 更多信息 保修情况

#### 保修情况

NTi Audio 保证 DR2功能和它们各自的元器件自销售后一年保修,在此保修期内,损坏将获得免费维修,甚至更换.

#### 限制

这些保修并不包含使用上的意外,运送,不正确的使用,不小心, 附件或安装任何不属于仪器本身的配件所造成的损坏,误接到 市电,超过输入电压范围的使用,不正确的适配器或不正确的 安装电池,特别是 NTi Audio 不对随後后的损坏负责,如果产 品经过非 NTi Audio 授权的服务站维修后保修将失效.

#### 维修Digirator DR2

这些保修并不包含使用上的意外,运送,不正确的使用,不小心, 附件或安装任何不属于仪器本身的配件所造成的损坏,误接到 市电,超过输入电压范围的使用,不正确的适配器或不正确的 安装电池,特别是 NTi Audio 不对随後后的损坏负责,如果产 品经过非 NTi Audio 授权的服务站维修后保修将失效.

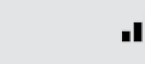

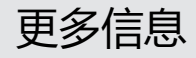

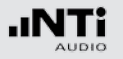

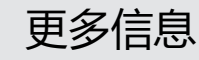

### 符合性声明

CE / FCC 符合宣告

我们,制造商 NTi Audio AG Im alten Riet 102 9494 Schaan 列支敦斯登,欧洲

在此声明 Digirator DR2 产品,于2007年被认可,符合下列标准 或其它标准文件要求:

EMC: 89/336, 92/31, 93/68 Harmonized standards: EN 61326-1

当产品经过未经 NTi Audio 授权擅自修改或变更将使此宣告失效.

日期: 01.12.2007 签名:

M. Recker

职位: 技术总监

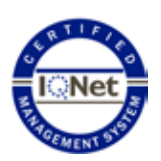

## 有关回收处理信息

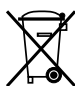

依照贵国有关环境法律处理你的仪器.

NTi Audio是 ISO 9001认证的公司